# **PROCEDURA DI ISCRIZIONE AL PORTALE DOCTORAMGEN.IT**

Segui questi semplici passaggi per poter accedere al portale e scoprire i contenuti a te dedicati

# **BOCTOR AMGEN**

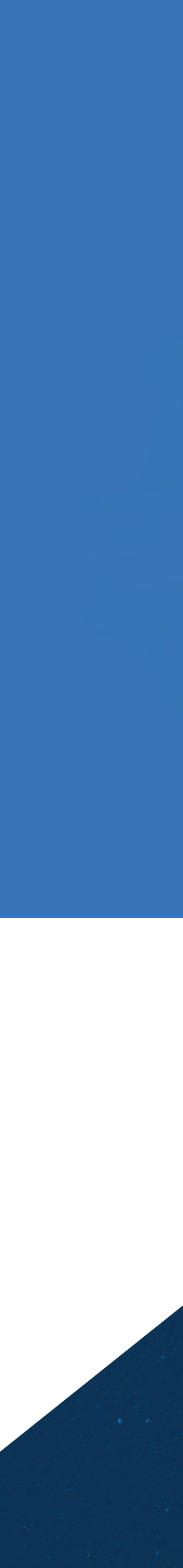

# INDICE

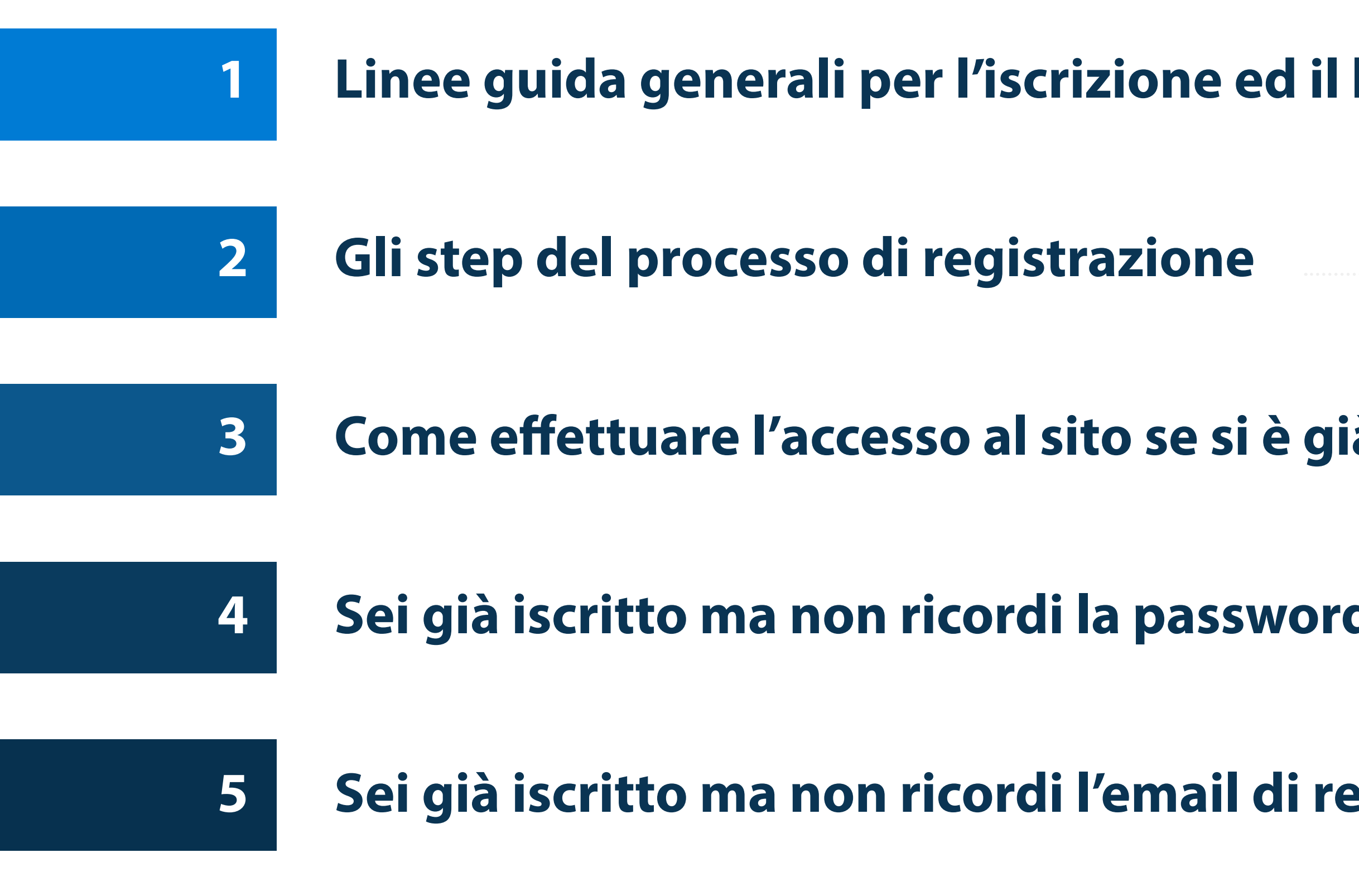

# +DOCTOR AMGEN

| login | Pag |
|-------|-----|
|       |     |

| Pag |
|-----|
|     |

| à in possesso di un account OWA | Pag |
|---------------------------------|-----|
|---------------------------------|-----|

| d? | Pac |
|----|-----|
|    |     |

| egistrazione? | Pag |
|---------------|-----|
|               | -   |

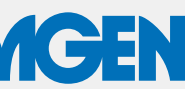

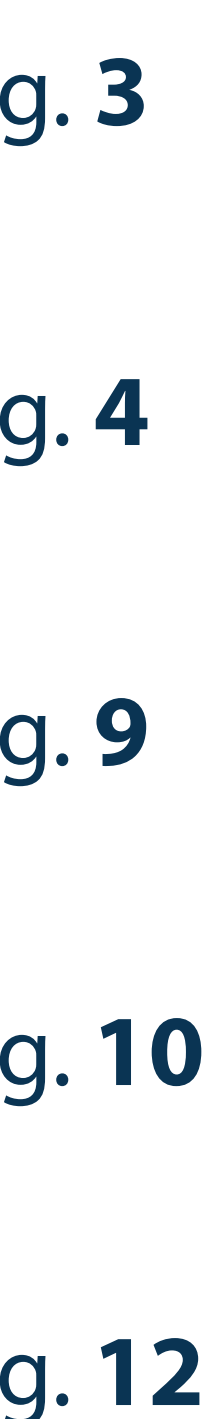

# LINEE GUIDA GENERALI PER L'ISCRIZIONE ED IL LOGIN

Al portale *DoctorAmgen* possono iscriversi solo medici e farmacisti ospedalieri

Il portale utilizza il servizio **OneKey Web Authentication** (OWA) di IQVIA per la registrazione ed il login

L'accesso a DoctorAmgen è esclusivo degli utenti la cui identità di medico o farmacista ospedaliero viene validata dal team OWA di IQVIA

Se sei già in possesso di un account OWA, non è necessario effettuare la registrazione, ma puoi direttamente accedere al sito utilizzando le tue credenziali OWA

# +DOCTOR AMGEN

| -DOCTOR AMGEN                                    | ≡ |
|--------------------------------------------------|---|
| REGISTRATI                                       | 5 |
| HOME / REGISTRATI                                |   |
| Dati account                                     |   |
| Indirizzo email*                                 |   |
| Conferma indirizzo email*                        |   |
| Password*                                        | 0 |
| Conferma Password                                | 0 |
| Profilo professionale                            |   |
| Professione<br>Seleziona un ruolo professionale* | ~ |
| Specializzazione                                 | ~ |
| Seleziona una specializzazione*                  |   |
| Titolo*                                          | ~ |

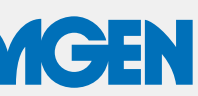

# **GLI STEP DEL PROCESSO DI REGISTRAZIONE**

Compilazione ed invio del form di registrazione

**Ricezione dell'email** automatica dal team OWA di IQVIA

# +DOCTOR AMGEN

Validazione dei dati dell'utente da parte del team OWA

Entro 48 ore il team OWA ti contatterà telefonicamente per verificare la tua identità e finalizzare il processo di registrazione

Se il team OWA non è riuscito a contattarti, ti invierà un'email con il numero di telefono da chiamare entro le due settimane successive per concludere la procedura di registrazione. In alternativa, potrai fornire un tuo recapito telefonico per essere ricontattato.

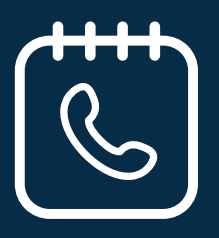

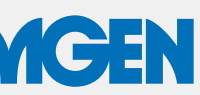

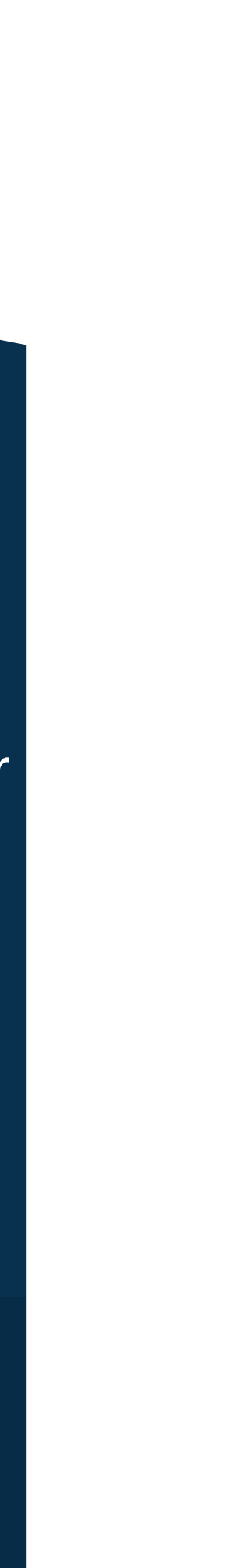

# FORM DI REGISTRAZIONE AL SITO (1/3)

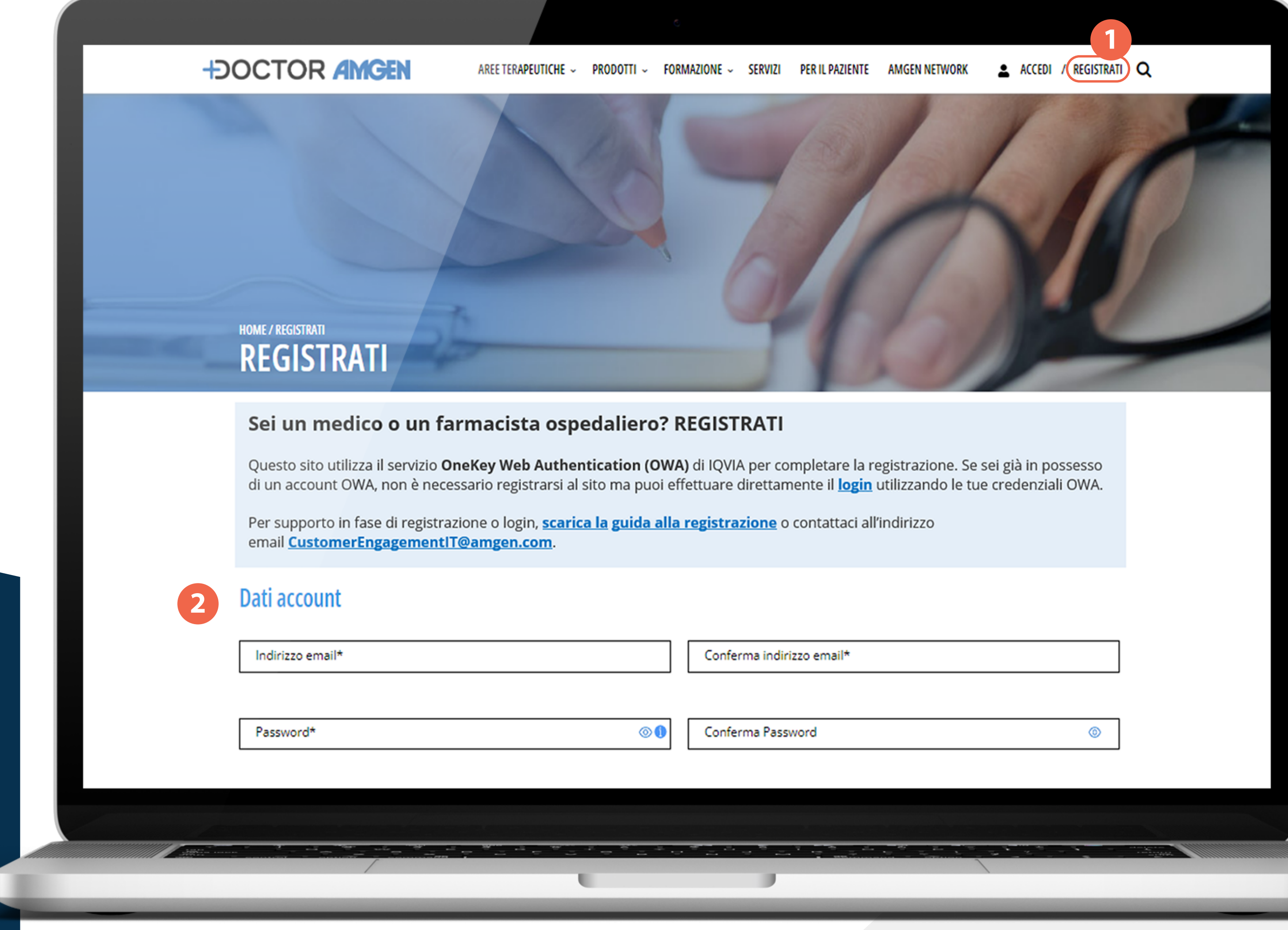

Inserisci indirizzo email e password. La password deve contenere un minimo di 6 caratteri

# +DOCTOR AMGEN

Clicca «**REGISTRATI**» nel menù in alto del sito: si aprirà la pagina con il form di registrazione che vedi qui a sinistra

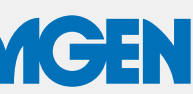

# FORM DI REGISTRAZIONE AL SITO (2/3)

Inserisci ruolo professionale, specializzazione medica, titolo, cognome, nome, nazione, provincia, città e codice postale del luogo di lavoro, ed il numero di telefono.

|                                                                                                    |                                                          | C                                                                                                    |  |  |  |
|----------------------------------------------------------------------------------------------------|----------------------------------------------------------|----------------------------------------------------------------------------------------------------|--|--|--|
| ÷                                                                                                    | DOCTOR AMGEN                                             | REE TERAPEUTICHE - PRODOTTI - FORMAZIONE - SERVIZI PER IL PAZIENTE AMGEN NETWORK 🚨 ACCEDI / REGISTRATI Q |  |  |  |
|                                                                                                    | Profilo professionale                                    |                                                                                                    |  |  |  |
|                                                                                                    | Professione                                              | Specializzazione                                                                                         |  |  |  |
|                                                                                                    | Seleziona un ruolo professionale*                        | Seleziona una specializzazione*                                                                          |  |  |  |
| 3                                                                                                    | Titolo*                                                  | Cognome* Nome*                                                                                           |  |  |  |
|                                                                                                    | Nazione*                                                 | Provincia*     Y (i)       Seleziona una provincia     Y (i)       Città*     (i)                        |  |  |  |
|                                                                                                    | Codice postale*                                          | 1 Telefono*                                                                                              |  |  |  |
|                                                                                                    | Aree di interesse 🕕                                      |                                                                                                    |  |  |  |
| <ul> <li>Oncologia</li> <li>Cardiologia</li> <li>Ematologia</li> <li>Malattie Infiammatorie</li> <li>Nefrologia</li> <li>Osteoporosi</li> </ul> |                                                          |                                                                                                    |  |  |  |
|                                                                                                    | Contenuti di formazione medico-scientifica ECM e non ECM |                                                                                                    |  |  |  |
|                                                                                                    |                                                          |                                                                                                    |  |  |  |
|                                                                                                    | Modalità di comunicazione pre                            | eferita 1                                                                                                |  |  |  |
|                                                                                                    | Uvisita dell'informatore scientifico                     | □ Videocall                                                                                              |  |  |  |
|                                                                                                    |                                                          |                                                                                                    |  |  |  |
| <u> </u>                                                                                                    |                                                          |                                                                                                    |  |  |  |

# +DOCTOR AMGEN

Seleziona una o più aree di interesse e le modalità di comunicazione preferite al fine di offrirti contenuti scientifici e informativi più rilevanti per la tua pratica clinica attravero i canali che preferisci.

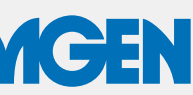

# FORM DI REGISTRAZIONE AL SITO (3/3)

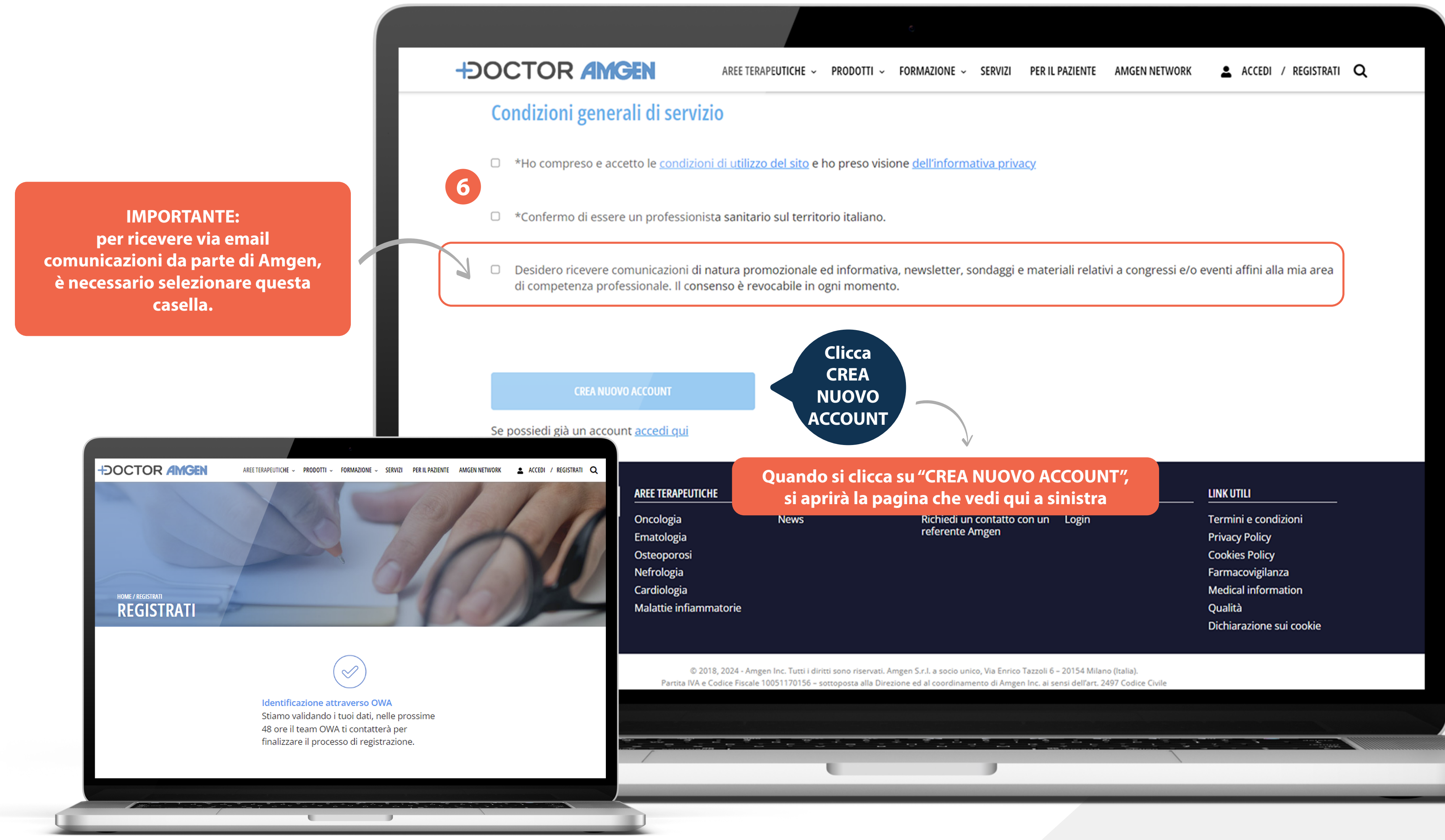

# +DOCTOR AMGEN

Seleziona le caselle 6 «\*Ho compreso e accetto le condizioni di utilizzo del sito e ho preso visione dell'informativa privacy» e «\*Confermo di essere un professionista sanitario sul territorio italiano.»

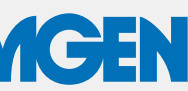

# **DOPO L'INVIO DEL FORM DI REGISTRAZIONE**

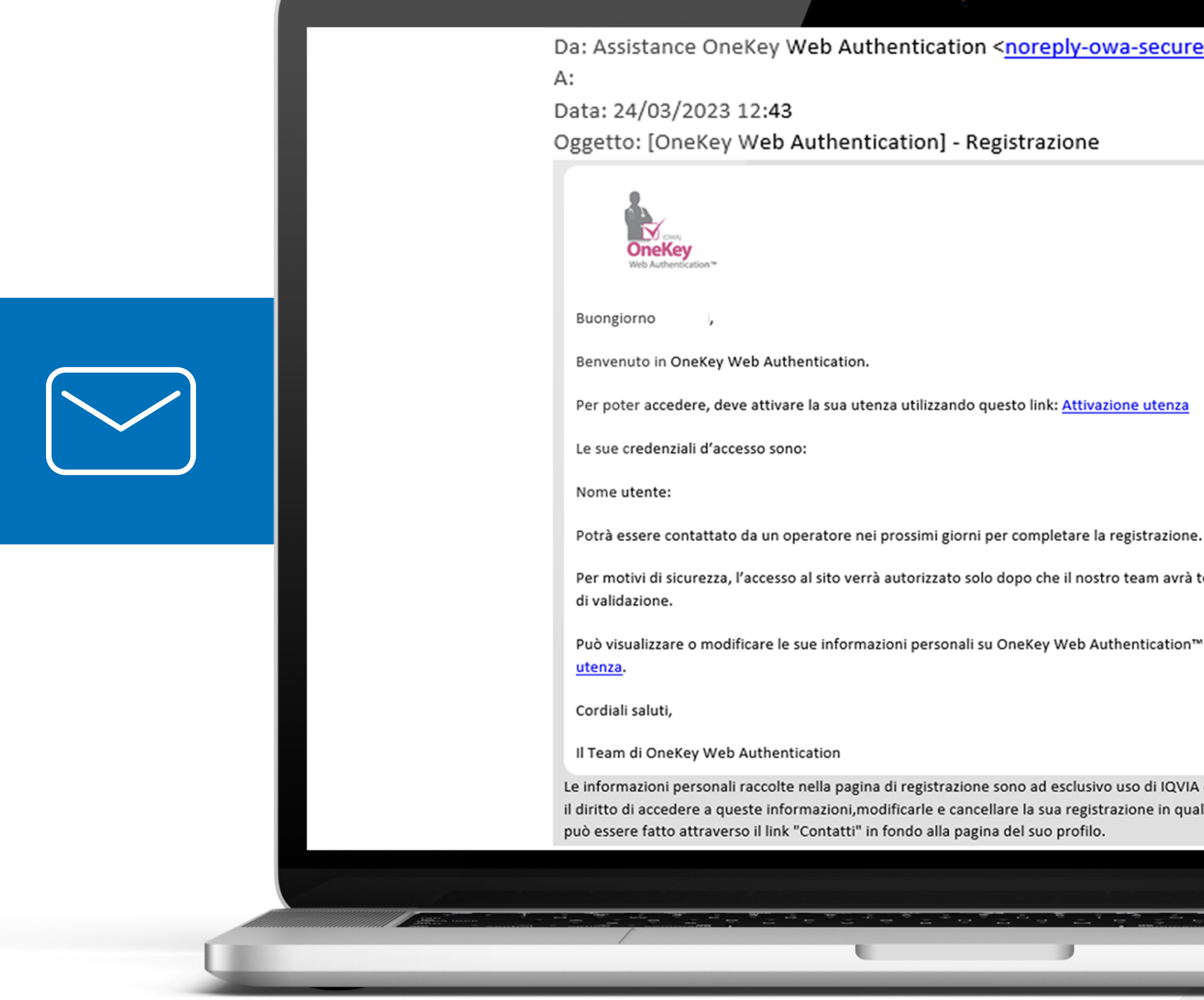

# +DOCTOR AMGEN

Da: Assistance OneKey Web Authentication <<u>noreply-owa-secure@iqvia.com</u>>

Per motivi di sicurezza, l'accesso al sito verrà autorizzato solo dopo che il nostro team avrà terminato il processo

Può visualizzare o modificare le sue informazioni personali su OneKey Web Authentication™ nella sezione La mia

Le informazioni personali raccolte nella pagina di registrazione sono ad esclusivo uso di IQVIA e dei suoi clienti. Lei ha il diritto di accedere a queste informazioni, modificarle e cancellare la sua registrazione in qualsiasi momento. Questo

riceverai questa email automatica dal team OWA di IQVIA con le indicazioni da seguire per finalizzare l'iscrizione

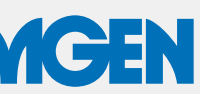

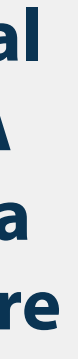

# SEI GIÀ IN POSSESSO DI UN ACCOUNT OWA?

Se sei già in possesso di un account OWA, non è necessario registrarsi al sito ma puoi effettuare direttamente il login utilizzando le tue credenziali OWA.

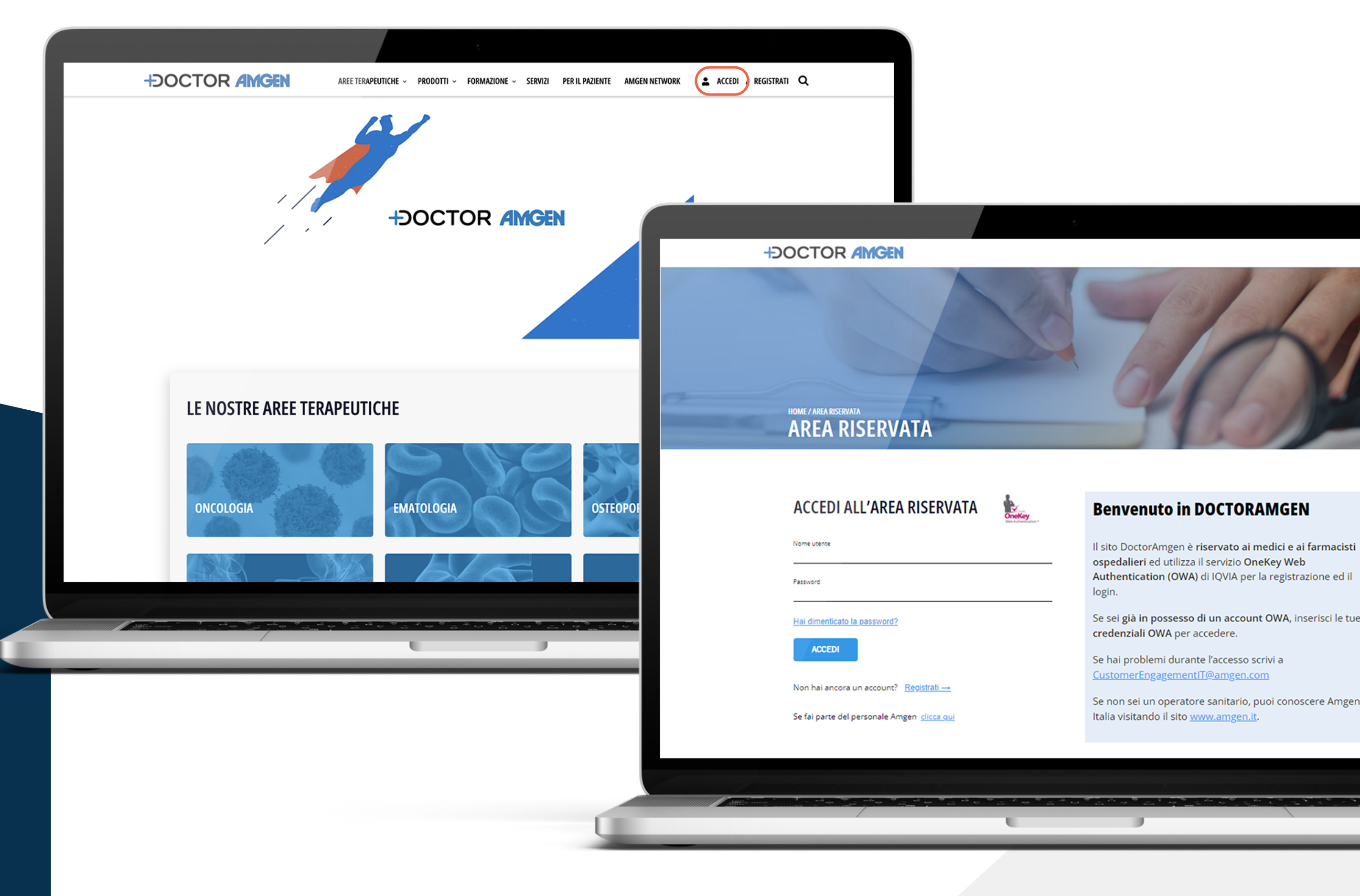

Clicca «ACCEDI» nel menù in alto del sito: si aprirà la pagina «Area Riservata» che vedi qui a destra

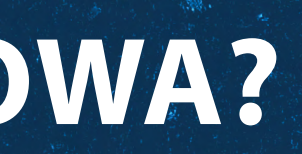

# +DOCTOR AMGEN

Inserisci le credenziali del tuo account OWA. Clicca «ACCEDI»

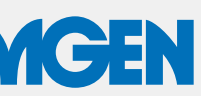

# SEI GIÀ ISCRITTO MA NON RICORDI LA PASSWORD? (1/2)

# Puoi fare il recupero password da questa pagina: <u>Area Riservata</u>

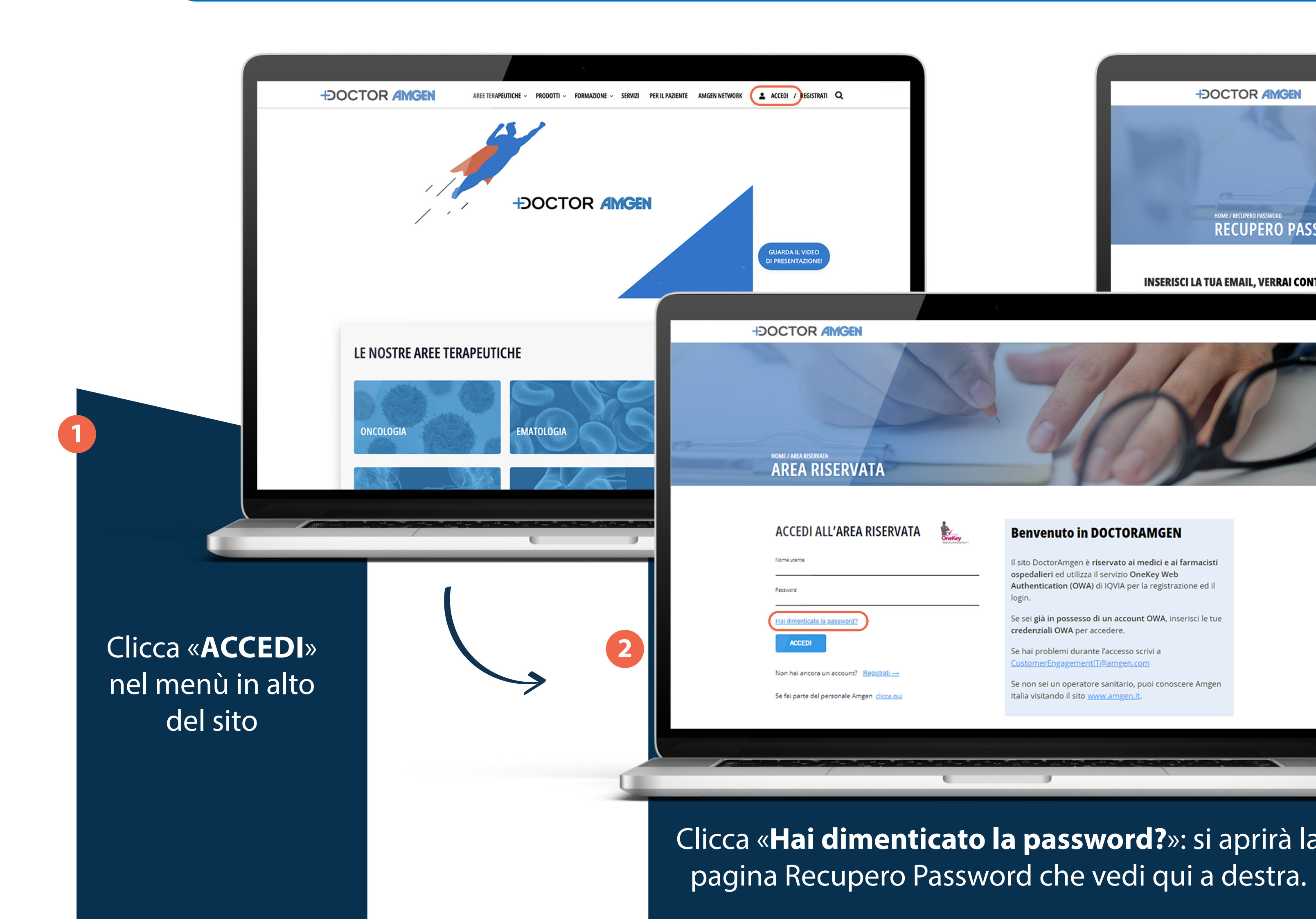

# +DOCTOR AMGEN

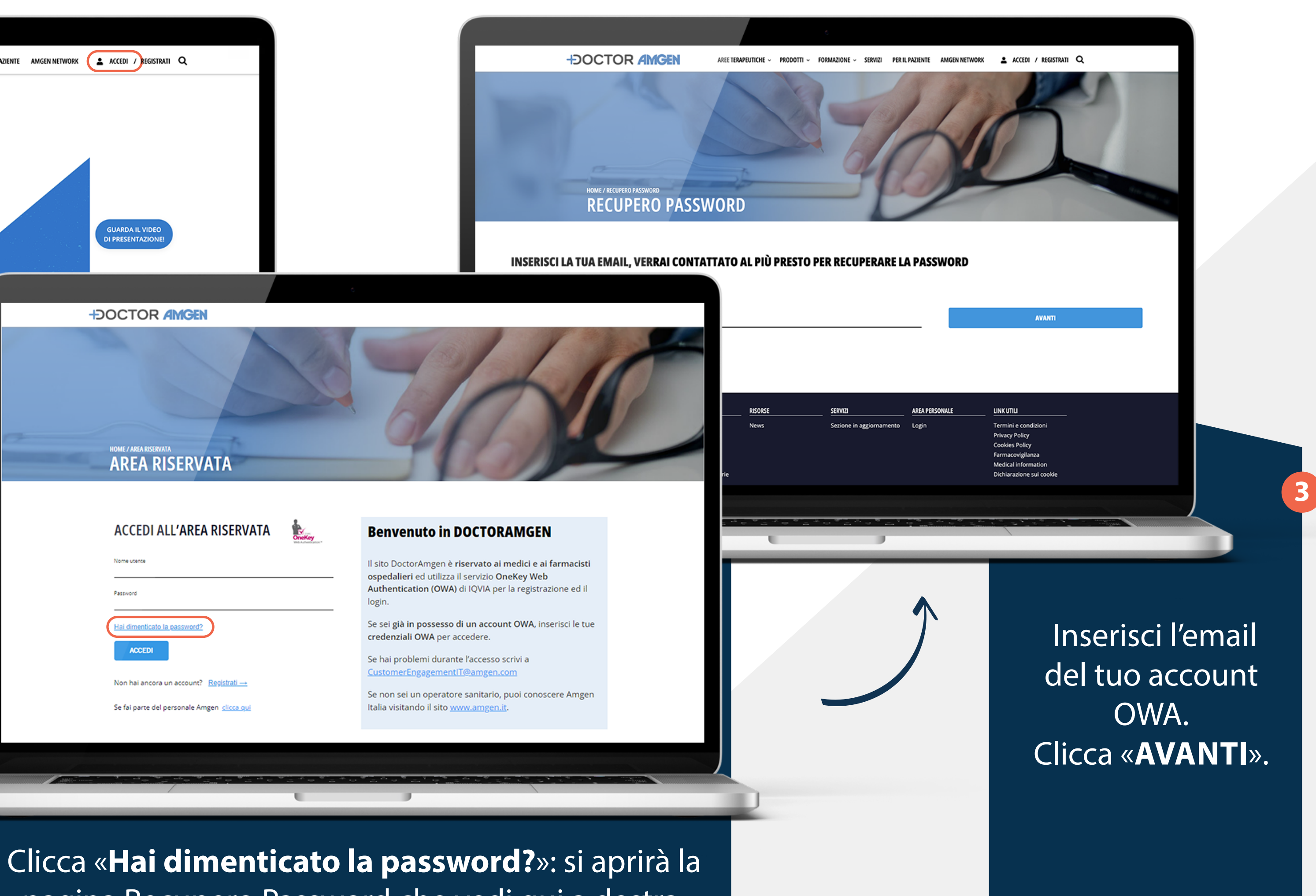

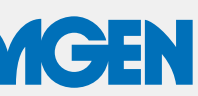

# SEI GIÀ ISCRITTO MA NON RICORDI LA PASSWORD? (2/2)

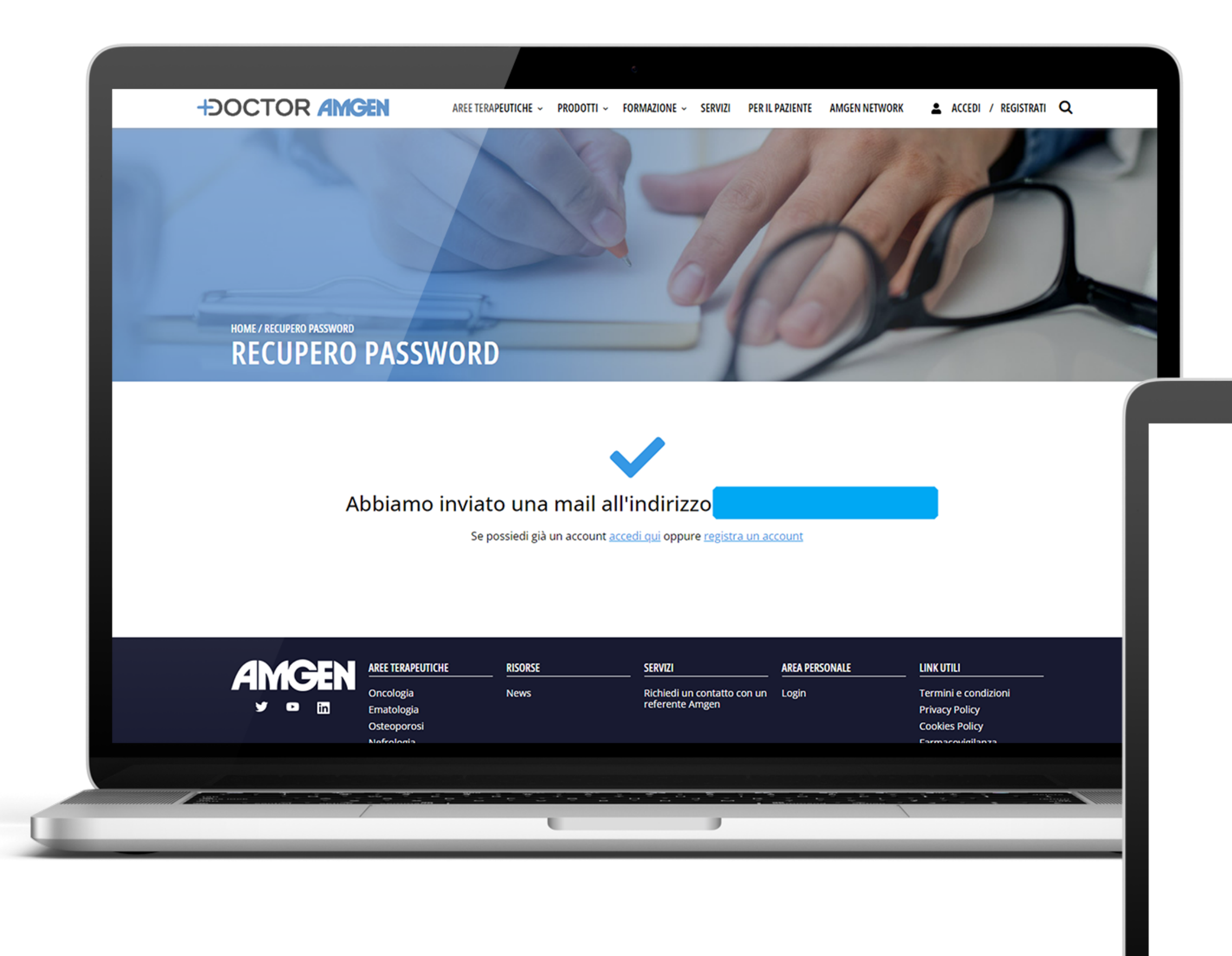

# +DOCTOR AMGEN

Si aprirà la pagina che vedi qui a sinistra e riceverai l'email con il link per reimpostare la password.

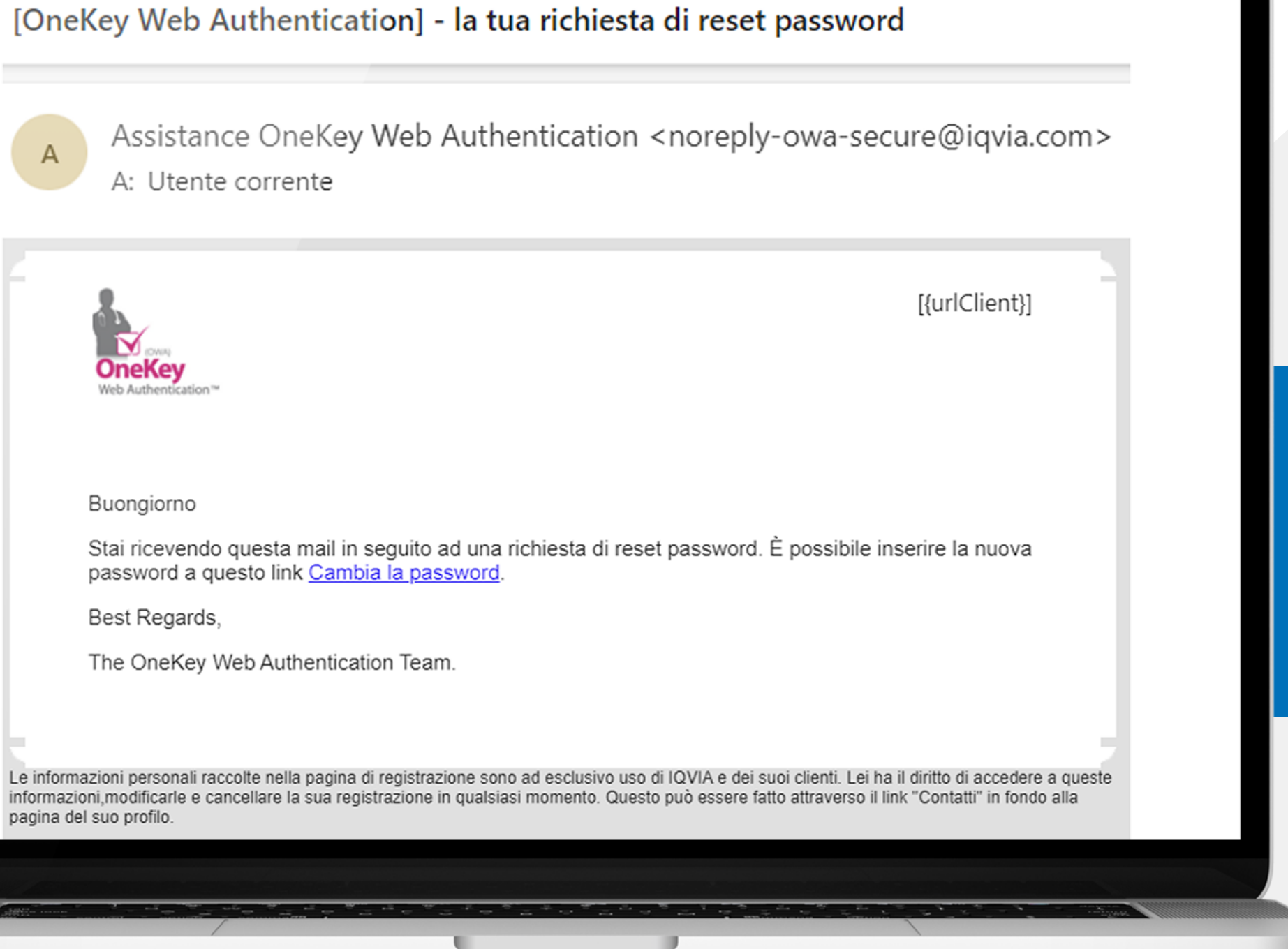

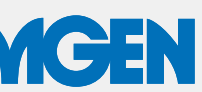

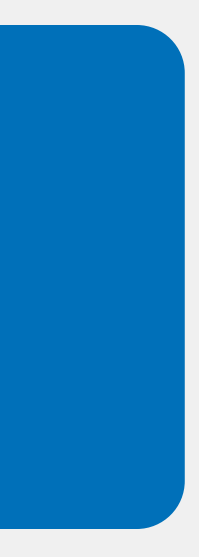

# SEI GIÀ ISCRITTO MA NON RICORDI L'EMAIL DI REGISTRAZIONE?

# Se sei già iscritto al sito ma non ricordi l'email di registrazione, occorrerà effettuare una NUOVA REGISTRAZIONE

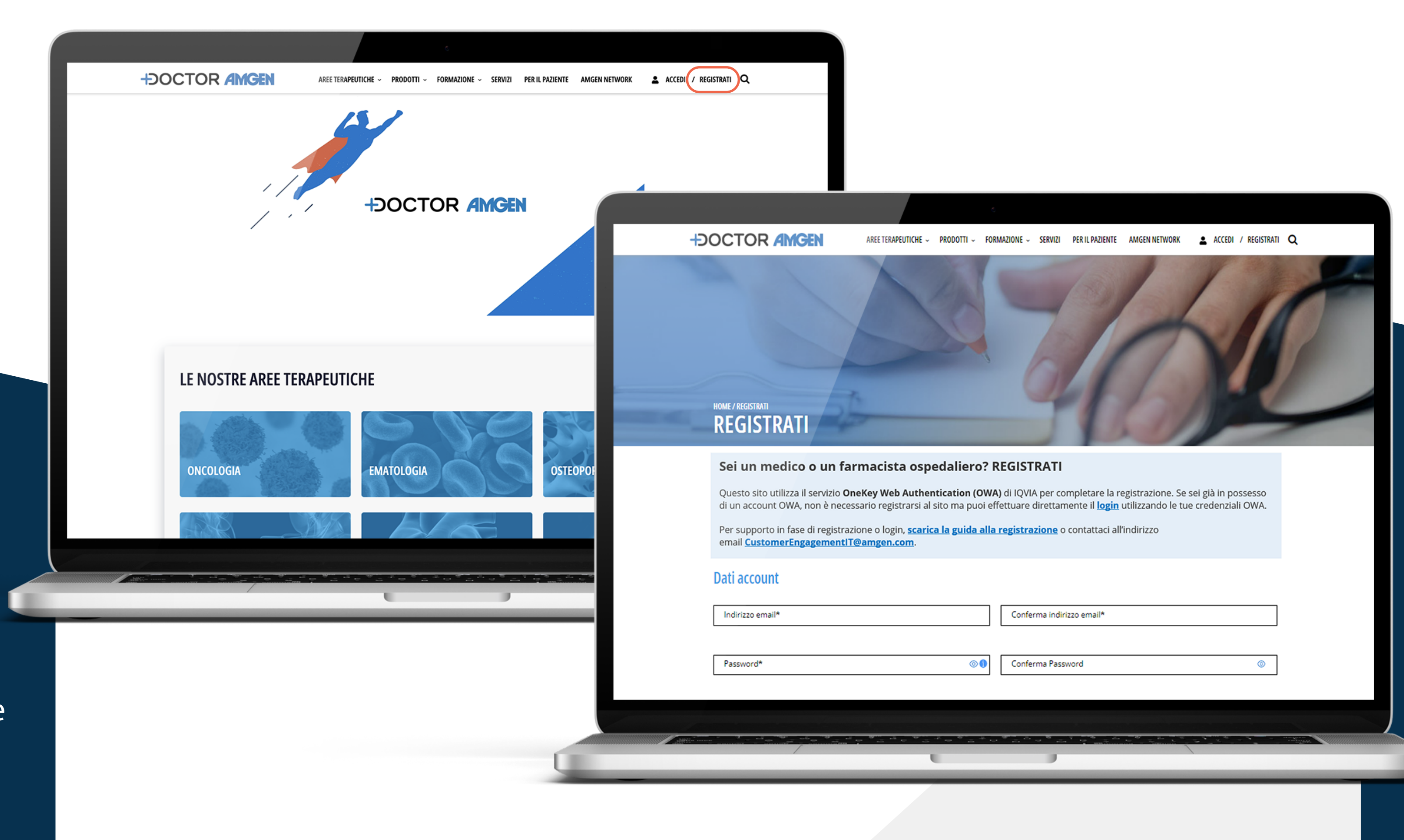

Clicca «**REGISTRATI**» nel menù in alto del sito: si aprirà il form di registrazione che vedi qui a destra

# +DOCTOR AMGEN

Compila il form e segui i successivi passaggi, descritti a **pagina 4** della guida, per completare la registrazione

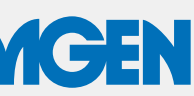

# GRAZIE PERL'ATTENZIONE

# IN CASO DI NECESSITÀ PUOI CONTATTARCI

E-mail: CustomerEngagementIT@amgen.com

Manuale operativo per il corretto accesso al sito.

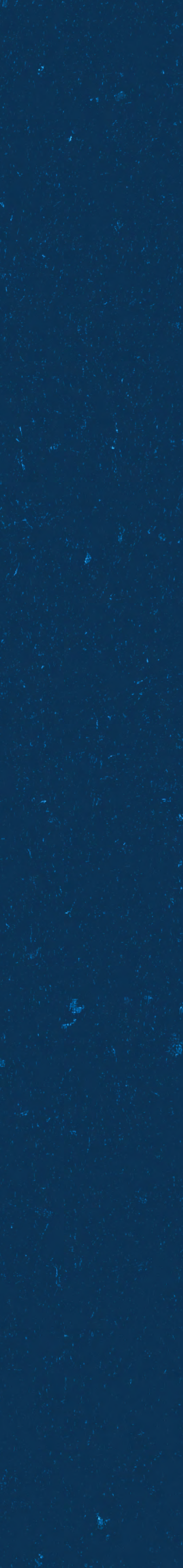